## **Register.**

#### STEP 1: Navigate to www.jamware.tv

Please note: You must use the in page navigation controls. Using the browser back and forward controls will drop you out of the session. The first time you go to the page you will be asked to download and install MICROSOFT SILVERLIGHT if it is not on your system. Please accept all of the default settings.

The site has been tested to work in MS Internet Explorer and in Firefox. Other browsers may also work. Chrome is OK though you will receive warning messages.

| 🖉 Jamware TV - Windows Internet Explorer                    |                                                        |
|-------------------------------------------------------------|--------------------------------------------------------|
| 🚱 🗢 🖻 http://www.jamware.tv/                                | 💌 🗟 😚 🗙 🙋 Bing                                         |
| 🚖 Favorites 🏾 🏉 Jamware TV                                  | 🦄 🔹 🗟 🕤 🖶 👻 <u>P</u> age 👻 Safety 👻 T <u>o</u> ols 👻 🔍 |
| E-mail:<br>Password: [Forgotten Password]<br>Log In Sign Up | login register                                         |
| Done                                                        | 😜 Internet 🛛 🖓 🔹 💐 100% 🔹 🦼                            |

STEP 2: Select the REGISTER tab on the top right of screen

STEP 3: Fill in all of the fields on the form and submit by selecting CONTINUE

| <ul> <li>Serrivere TV - Windows In</li> </ul>                                                             | iternet Explorer                                                |                                           |                               |            |            |                  |          |                    |              |
|----------------------------------------------------------------------------------------------------|-----------------------------------------------------------------|-------------------------------------------|-------------------------------|------------|------------|------------------|----------|--------------------|--------------|
| 🚱 🗢 🙋 http://www.jamwa                                                                                    | are.tv/                                                         |                                           | ▼ 😣 4+ ×                      | 🖢 Bing     | ļ          |                  |          |                    | <b>P</b> -   |
| 🚖 Favorites 🏾 🌈 Jamware TV                                                                                |                                                                 |                                           |                               | <b>a</b> - | S - 🗆 🖶    | • <u>P</u> age ▼ | Safety 🕶 | T <u>o</u> ols ▼   | <b>?</b> ▼ " |
|                                                                                                    |                                                                 |                                           |                               |            |            |                  |          |                    | <b>^</b>     |
|                                                                                                    |                                                                 |                                           |                               |            |            |                  |          |                    |              |
|                                                                                                    |                                                                 |                                           |                               |            |            | login            |          |                    |              |
|                                                                                                    |                                                                 |                                           |                               |            |            |                  |          |                    |              |
| Registration                                                                                              |                                                                 |                                           |                               |            |            |                  |          |                    |              |
| Please enter your details below. O                                                                        | n completion, an e-mail will l                                  | be sent to you with                       | your login details.           |            |            |                  |          |                    |              |
| _                                                                                                    |                                                                 |                                           |                               |            |            |                  |          |                    |              |
| First Name:                                                                                               |                                                                 |                                           |                               |            |            |                  |          |                    | =            |
| Surname:                                                                                                  |                                                                 |                                           |                               |            |            |                  |          |                    |              |
| Alias/Screen Name:                                                                                        |                                                                 |                                           |                               |            |            |                  |          |                    |              |
| Mobile Phone:                                                                                             |                                                                 |                                           |                               |            |            |                  |          |                    |              |
| E-mail:                                                                                                   |                                                                 |                                           | ]                             |            |            |                  |          |                    |              |
| Communication.                                                                                            |                                                                 |                                           |                               |            |            |                  |          |                    |              |
| Continue                                                                                                  |                                                                 |                                           |                               |            |            |                  |          |                    |              |
| Continue                                                                                                  |                                                                 |                                           |                               |            |            |                  |          |                    |              |
| Done                                                                                                    |                                                                 |                                           |                               |            | 😝 Internet |                  |          | <b>€</b> 100%      | • .;;        |
|                                                                                                    |                                                                 |                                           |                               |            |            |                  |          |                    |              |
| C Jamware TV - Windows In                                                                                 | ternet Explorer                                                 |                                           |                               | 1          |            |                  |          |                    |              |
| Corest ▼ 2 http://www.jamwa                                                                               | are.tv/                                                         |                                           | <u>×</u> № + ×                | Bing       |            | -                |          | -                  |              |
| Pavorites 🖉 Jamware TV                                                                                    |                                                                 |                                           |                               | 191        |            |                  | Sarety • | I <u>o</u> ois ▼ I | •            |
|                                                                                                    |                                                                 |                                           |                               |            |            |                  |          |                    | nî           |
|                                                                                                    |                                                                 |                                           |                               |            |            | login            |          |                    |              |
|                                                                                                    |                                                                 |                                           |                               |            |            | login            |          | register           |              |
|                                                                                                    |                                                                 |                                           |                               |            |            |                  |          |                    |              |
| D                                                                                                    |                                                                 |                                           |                               |            |            |                  |          |                    |              |
| Registration                                                                                              |                                                                 |                                           |                               |            |            |                  |          |                    |              |
| Registration<br>Thanks for registering! An e-mail i                                                       | is currently being sent to you                                  | ı with your new pas                       | sword.                        | 2.01       |            |                  |          |                    |              |
| Registration<br>Thanks for registering! An e-mail i<br>If the e-mail hasn't reached your i                | is currently being sent to you<br>inbox within a few minutes, n | i with your new pas<br>nake sure you cheo | sword.<br>k your junk mail (: | spam) fil  | ters!      |                  |          |                    |              |
| Registration<br>Thanks for registering! An e-mail i<br>If the e-mail hasn't reached your i<br>Go To Login | is currently being sent to you<br>inbox within a few minutes, n | i with your new pas<br>nake sure you chec | sword.<br>k your junk mail (: | spam) fil  | ters!      |                  |          |                    |              |
| Registration<br>Thanks for registering! An e-mail<br>If the e-mail hasn't reached your i<br>Go To Login   | is currently being sent to you<br>inbox within a few minutes, r | i with your new pas<br>nake sure you chec | sword.<br>k your junk mail (: | spam) fil  | tersi      |                  |          |                    |              |
| Registration<br>Thanks for registering! An e-mail i<br>If the e-mail hasn't reached your i<br>Go To Login | is currently being sent to you<br>inbox within a few minutes, r | i with your new pas<br>nake sure you chec | sword.<br>k your junk mail (: | spam) fil  | ters!      |                  |          |                    |              |
| Registration<br>Thanks for registering! An e-mail i<br>If the e-mail hasn't reached your i<br>Go To Login | is currently being sent to you<br>inbox within a few minutes, r | i with your new pas<br>nake sure you chec | sword.<br>k your junk mail (: | spam) fil  | ters!      |                  |          |                    | III          |
| Registration<br>Thanks for registering! An e-mail i<br>If the e-mail hasn't reached your i<br>Go To Login | is currently being sent to you<br>inbox within a few minutes, r | ı with your new pas                       | sword.<br>k your junk mail (: | spam) fil  | tersi      |                  |          |                    |              |
| Registration<br>Thanks for registering! An e-mail i<br>If the e-mail hasn't reached your i<br>Go To Login | is currently being sent to you<br>inbox within a few minutes, r | ı with your new pas                       | sword.<br>k your junk mail (: | spam) fil  | tersl      |                  |          |                    | ini.         |
| Registration<br>Thanks for registering! An e-mail i<br>If the e-mail hasn't reached your i<br>Go To Login | is currently being sent to you<br>inbox within a few minutes, r | ı with your new pas                       | sword.<br>k your junk mail (: | spam) fil  | ters!      |                  |          |                    | I            |
| Registration<br>Thanks for registering! An e-mail i<br>If the e-mail hasn't reached your i<br>Go To Login | is currently being sent to you<br>inbox within a few minutes, r | i with your new pas                       | sword.<br>k your junk mail (; | spam) fil  | ters       |                  |          | 0                  |              |

STEP 4: Confirm your registration by following the instructions on the email

STEP 5: Login to JAWARE TV. If you are already a member of a team you will see the team details. If not, the screen will be blank.

| 🖉 Jamware TV - Windows Internet Explorer                                                                                  |                                                              | _ 7 🛛      |
|----------------------------------------------------------------------------------------------------|--------------------------------------------------------------|------------|
| COO • 2 http://www.jamware.tv/                                                                                            | <ul> <li>Bing</li> </ul>                                     | <b>P</b> - |
| 🚖 Favorites 🏾 🏉 Jamware TV                                                                                                | 🛅 🔹 🖾 🐇 🖃 🖶 🔹 <u>P</u> age 👻 <u>S</u> afety 👻 T <u>o</u> ols | • @• *     |
| Join a team Create a team                                                                                                 | videos account logot                                         | it         |
| A     O       v     videos       Timberwolves Tuesday u14G Vipers       Waverley Basketball Association       Female, U14 | Leave Team View Videos                                       |            |
| Done                                                                                                    | 🕒 Internet 🍕 🔹 🎕 100                                         | ••         |

# CREATE A TEAM.

#### STEP 1: Select CREATE A TEAM

| 🖉 Jamware TV - Windows Internet Explorer                     |                                             |
|--------------------------------------------------------------|---------------------------------------------|
| COO V Dhttp://www.jamware.tv/                                | 💌 🗟 🐓 🗶 📴 Bing                              |
| 🚖 Favorites 🏼 🏉 Jamware TV                                   | 🖄 + 🗟 - 🖃 🖶 + Page + Safety + Tools + 🕖 + 🎽 |
| Join a team Create a team                                    | videos account logout                       |
| A 0<br>videos Vaverley Basketball Association<br>Female, U14 | Leave Team View Videos                      |
| Done                                                         | • • • • • • • • • • • • • • • • • • •       |

STEP 2: Select the appropriate details using the dropdowns and enter the password. **Note: the password is supplied by WBA and may change each season.** 

| 🖉 Jamware TV - Windows Interne                                                         | et Explorer                                                                                          | - 7 🛛      |
|----------------------------------------------------------------------------------------|----------------------------------------------------------------------------------------------------|------------|
| 🚱 🗣 🙋 http://www.jamware.tv/                                                           | / 💌 🗟 🔂 🔀 📴 Bing                                                                                     | <b>P</b> - |
| 🚖 Favorites 🏾 🏉 Jamware TV                                                             | in v ⊡ ⊕ v Page v Safety v T                                                                         | ools ▼     |
| Create A Team<br>Please only complete this process if you                              | are the team manager or coach.                                                                       |            |
| Association:                                                                           | Waverley Basketball Association                                                                      |            |
| Age Group:                                                                             | Juniors                                                                                              |            |
| Gender:                                                                                | Male                                                                                                 |            |
| Team Name:                                                                             | TITANS                                                                                               |            |
| Your association has password-protected<br>or contact your association directly if a p | d team creation. Please enter the password below,<br>password has not been distributed to your team. |            |
| Association Password:                                                                  |                                                                                                    |            |
| Create Team Cancel                                                                     |                                                                                                    | • •        |
| Done                                                                                   | 😜 Internet 🛛 🖓 🗸 🖲                                                                                   | 🕽 100% 🔹 🛒 |

You will be returned to the home screen.

## MANAGE A TEAM.

#### STEP 1: Select EDIT TEAM

| 🖉 Jamware TV - Windows Internet Explorer                                                                                                    |                                           |
|----------------------------------------------------------------------------------------------------|-------------------------------------------|
| 🚱 💿 💌 🙋 http://www.jamware.tv/                                                                                                    | ▼ 🗟 😚 🗙 🖢 Bing 🛛 🔎 🔹                      |
| 🚖 Favorites 🏾 🏉 Jamware TV                                                                                                    | 🖄 • 🔊 - 🖃 🖶 • Bage • Safety • Tools • 🕢 • |
| Join a team Create a team                                                                                                    | videos account logout                     |
| A 1<br>video Video Vi | Order Video<br>Edit Team                  |
| A 2<br>videos TIMBERWOLVES HAWKS<br>Waverley Basketball Association<br>Mixed, Juniors                                                                                                    | Order Video View Videos                   |
| A 1<br>video Vaverley Basketball Association<br>Mixed, Juniors                                                                                                    | Order Video View Videos                   |
|                                                                                                    |                                           |

| 🖉 Jamware T          | V - Windows Internet Explorer |                             | - 7 🛛                           |
|----------------------|-------------------------------|-----------------------------|---------------------------------|
| <b>30</b> - <b>2</b> | http://www.jamware.tv/        | 💌 🗟 🐓 🗙 🙋 Bing              | <b>P</b> -                      |
| 🚖 Favorites 🛛        | 🏉 Jamware TV                  | 🛅 🔹 🗟 🗸 🖃 🖶 Page 🗙 Safety 🔻 | • T <u>o</u> ols ▼ <b>②</b> ▼ * |
|                      | 1                             | videos account logout       | <u>**</u>                       |
|                      | E-mail:                       | Message: Invite             |                                 |
|                      | New Member                    | Invitation Sent             |                                 |
|                      | New Member                    | Invitation Sent             |                                 |
|                      | New Member                    | Invitation Sent             | ≣                               |
|                      | Andrew                        | Remove As Administrator     |                                 |
|                      | John                          | Remove As Administrator     |                                 |
|                      | Angela                        | Make Administrator Block    |                                 |
|                      | Hayden                        | Make Administrator Block    |                                 |
|                      |                               | Dell DataSafe Online        | • •                             |
| Done                 |                               | 🗣 Int Not Logged In         | <b>€</b> ,75% •                 |

STEP 2: Invite new members by entering in their email address and writing a welcome message.

STEP 3: Manage permissions by using the buttons to the right of the member's name. Only team managers or coaches should be given Administrator rights.

STEP 4: Accept requests for membership of the team. From the Home screen accept the request by selecting **ACCEPT**.

| 🖉 Jamware TV - Windows Internet Explorer                                                         |                                       |
|--------------------------------------------------------------------------------------------------|---------------------------------------|
| S v la http://www.jamware.tv/                                                                    | 💌 🗟 👉 🗶 🕒 Bing                        |
| 🚖 Favorites 🏾 🏉 Jamware TV                                                                       | 🦄 🔹 🖾 🗧 🖶 🔹 Page 🔹 Safety 👻 Tools 👻 🔍 |
| A<br>V<br>V<br>V<br>V<br>V<br>V<br>V<br>V<br>V<br>V<br>V<br>V<br>V<br>V<br>V<br>V<br>V<br>V<br>V | Order Video<br>Edit Team Videos       |
| A<br>V<br>V<br>V<br>V<br>V<br>V<br>V<br>V<br>V<br>V<br>V<br>V<br>V<br>V<br>V<br>V<br>V<br>V<br>V | Order Video View<br>Edit Team Videos  |
| A 0<br>videos Videos Tuesday u14G Shecats<br>Waverley Basketball Association<br>Female, U14      | Order Video View Videos               |
| Andrew the saked to join your team. Please add me to this team.                                  | Accept Reject                         |
| A 1<br>video Basketball Association<br>Female, Seniors                                           | Order Video<br>Edit Team              |
| Show 5 More                                                                                      | -                                     |
| Contact Us Administration Company Info Advertising Privacy                                       | © 2010 JAMWARE.TV                     |
| Done                                                                                             | 😜 Internet 🛛 🖓 🔹 🕏 75% 🔹 🛒            |

Note:

- To re-order the teams on your home screen use the silver controls on the left of screen.
- To show more than 5 teams in your list use the SHOW 5 MORE... button
- You may rename the team in the **EDIT** screen, making the required change and selecting UPDATE

## ORDERING A TEAM VIDEO.

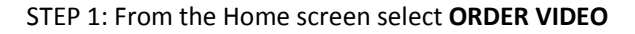

| 🖉 Jamware TV - Windows Internet Explorer                                                                                                    |                                                                             |
|----------------------------------------------------------------------------------------------------|-----------------------------------------------------------------------------|
| COO • 2 http://www.jamware.tv/                                                                                                    | 💌 🗟 🖘 🗙 🙋 Bing                                                              |
| 🚖 Favorites 🍘 Jamware TV                                                                                                    | 🦄 🔹 🖾 👘 🗉 🖶 👻 Page 👻 Safety 👻 Tools 👻 🕢 👻                                   |
| Join a team Create a team TIMBERWOLVES TITANS Waverley Basketball Association                                                                                                    | videos account logout                                                       |
| V Mixed, Juniors  A Q V V V V V V V V V V V V V V V V V                                                                                                    | Edit Team   Videos     Order Video   View     Edit Team   Videos            |
| A         I         Image: Market and the second second sec | Order Video     View       Edit Team     Videos       ♥ Internet     ♥ 100% |

STEP 2: Choose the relevant game time details. Note you must order the video no earlier than two hours after the game start time and no later than 4 days after the game.

| 🖉 Jamware TV                                                                                  | - Windows Internet Explore                                                                          | r                   |           |            |                                                                 | ×            |
|-----------------------------------------------------------------------------------------------|----------------------------------------------------------------------------------------------------|---------------------|-----------|------------|-----------------------------------------------------------------|--------------|
| 🔆 🔁 🔻 🖉 ht                                                                                    | tp://www.jamware.tv/                                                                                |                     | 👱 🗠 🗶 🗖 🖻 | ing        |                                                                 | P -          |
| 🚖 Favorites 🛛 🄏                                                                               | Jamware TV                                                                                          |                     | <u>``</u> | • 🗟 - 🖃 🖨  | <ul> <li>         • <u>P</u>age ▼ <u>S</u>afety     </li> </ul> | ▼ Tools ▼    |
|                                                                                               |                                                                                                    |                     |           |            |                                                                 |              |
|                                                                                               |                                                                                                    |                     |           | videos     | account                                                         | logout       |
| Cancel<br>Order Video<br>Venue:<br>Court:<br>Game Start:<br>Game Duration:<br>Continue to vie | Step 1 - Game Details<br>Waverley<br>1 •<br>Sun 11/07/2010 •<br>90 • Minutes<br>deo scene selection | ▼<br>04 ▼ 00 ▼ PM ▼ |           |            |                                                                 |              |
| Done                                                                                          |                                                                                                    |                     |           | 😌 Internet | 4                                                               | • 🔍 100% • 🧋 |

STEP 3. Select CONTINUE TO VIDEO SCENE SELECTION, enter the password then select CONTINUE TO VIDEO SCENE SELECTION again.

| 🖉 Jamware TV - Windows Internet Explorer                                                                                                    |                         | - 6 🛛                                          |
|----------------------------------------------------------------------------------------------------|-------------------------|------------------------------------------------|
| COO - Attp://www.jamware.tv/                                                                                                    | 💌 🗟 🗲 🗙 🕒 Bing          | <b>₽</b> -                                     |
| 🚖 Favorites 🏾 🏉 Jamware TV                                                                                                    | 🛅 🔹 🖾 🕤 🖃 🔹 Page 🔻 Safe | ety ▼ T <u>o</u> ols ▼ <b>@</b> ▼ <sup>»</sup> |
| Cancel<br>Order Video Step 1 - Game Details                                                                                                    |                         |                                                |
| Venue: Waverley •                                                                                                    |                         |                                                |
| Court: 1 -                                                                                                    |                         |                                                |
| Game Start: Sun 11/07/2010 ▼ 04 ▼ 00 ▼ PM ▼                                                                                                    |                         |                                                |
| Game Duration: 90 • Minutes                                                                                                    |                         | =                                              |
| Your association has password-protected some, or all, of the requested video. Please enter the password below, or contact your association directly if a password has not been distributed to your team. |                         |                                                |
| Association Password:                                                                                                    |                         |                                                |
| Continue to video scene selection                                                                                                    |                         | •                                              |
| Done                                                                                                    | S Internet              | /a •      •     •          •                   |

STEP 4: Select **SELECT AS START OF VIDEO**. The screen displays a picture from both ends of the court. You can move in time by 5 minute increments by using the arrows on either side of the pictures.

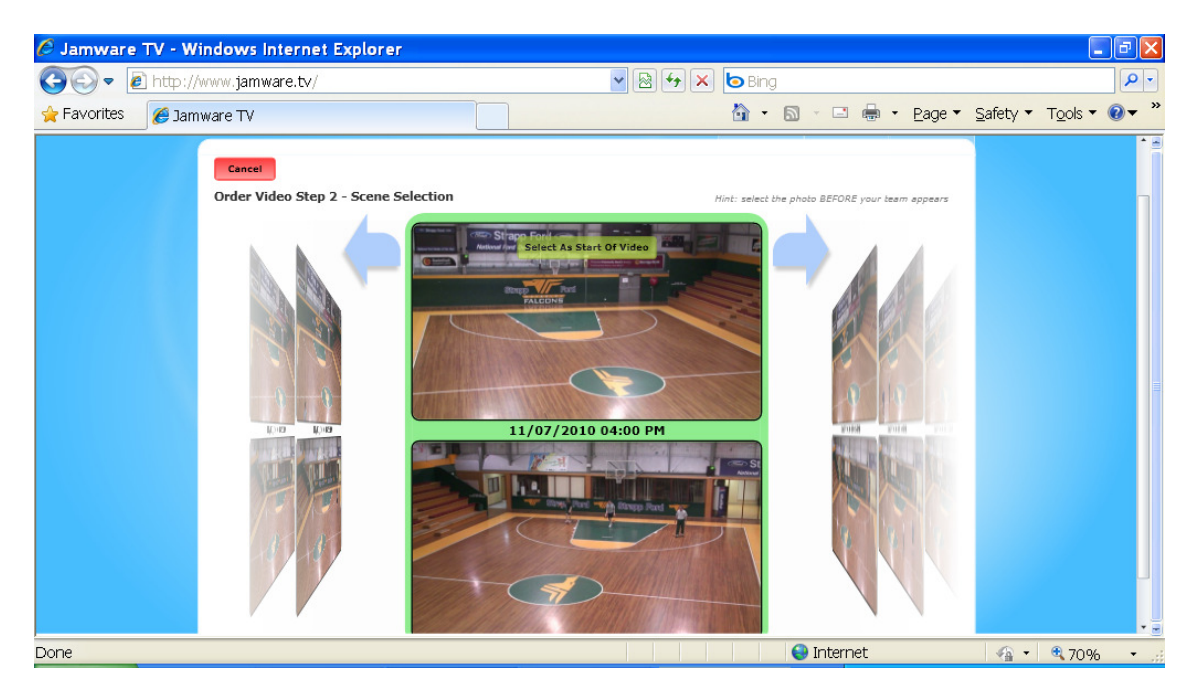

STEP 5: Select SELECT AS END OF VIDEO

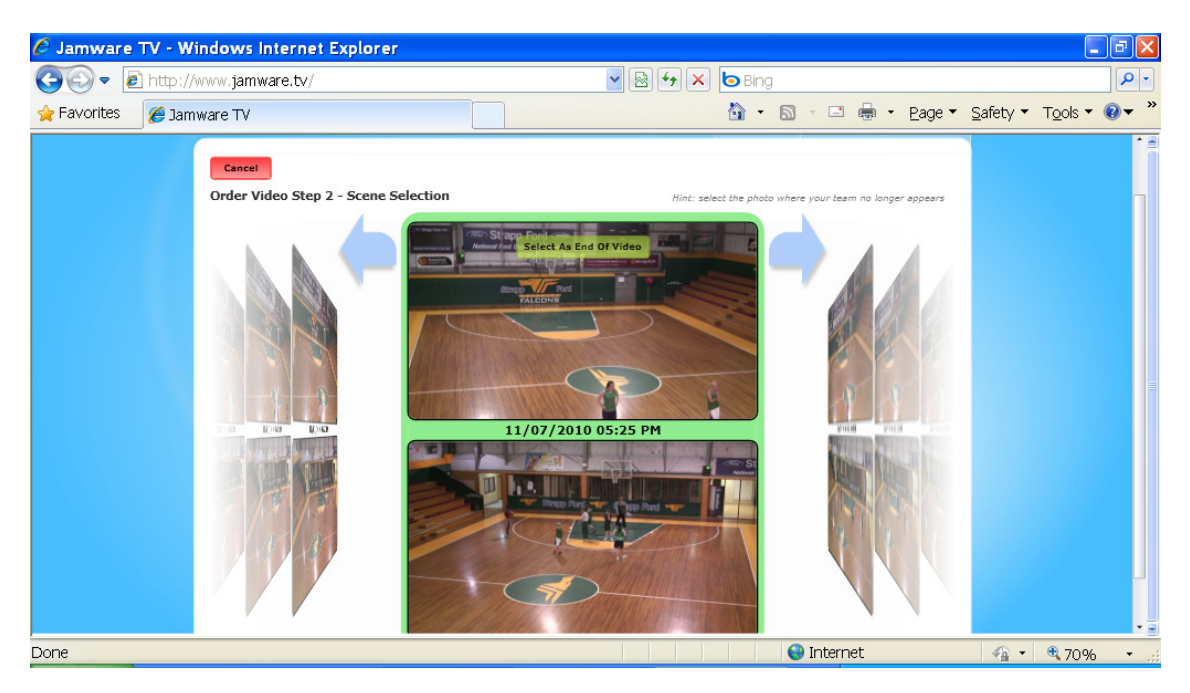

STEP 6: Select CONFIRM AND CONTINUE

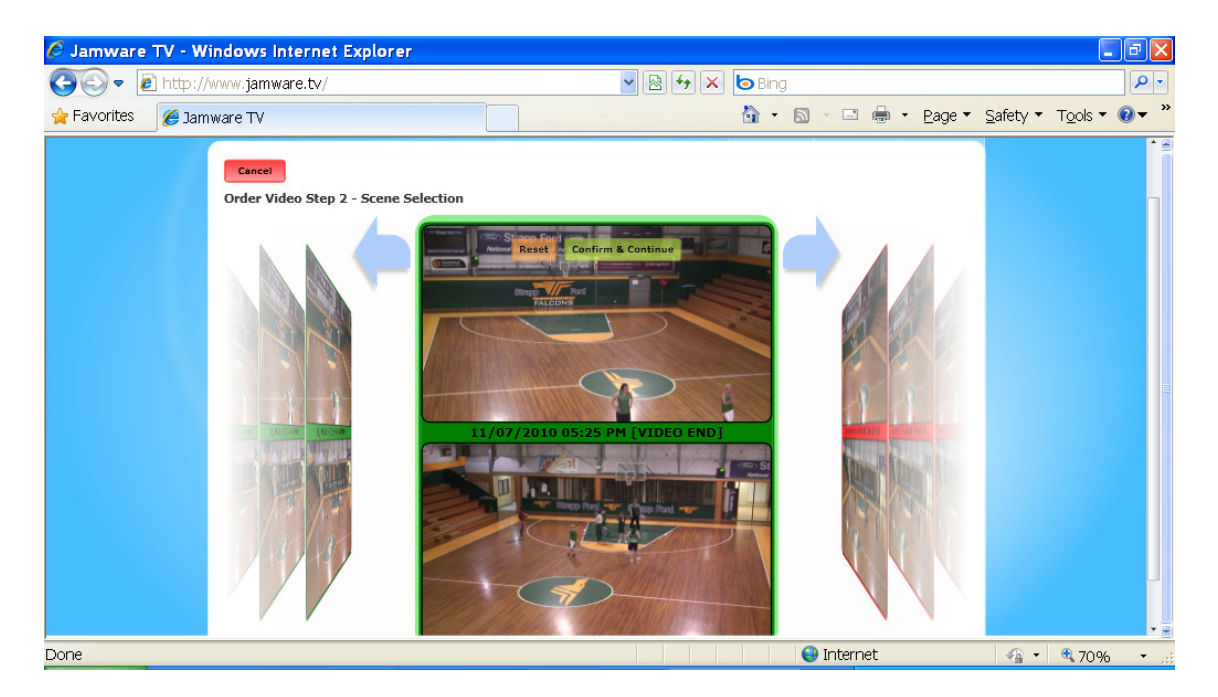

STEP 7: Enter a **video title** and select **COMPLETE ORDER**. Then select **HOME** to return to your main screen. This screen will show you the progress of the order. Note: it will take a number of hours for the video to become available for viewing.

| 🧭 Jamware TV - Windows Internet Explorer                                                                                                    |                                                  |
|----------------------------------------------------------------------------------------------------|--------------------------------------------------|
| 🚱 🗣 🖻 http://www.jamware.tv/                                                                                                    | P -                                              |
| 👷 Favorites 🍘 🖉 Jamware TV 🎒 🔹 🔂 🗸 🖾 🖷 👻 Page 🔻 Sa                                                                                                    | afety ▼ T <u>o</u> ols ▼ <b>@</b> ▼ <sup>≫</sup> |
| Cancel Cancel Cancel Cancel Cancel Cancel Complete Ostep 3 - Complete Order Visco Step 3 - Complete Order Visco Step 3 - Complete Order Visco Step 3 - Complete Order Visco Step 3 - Complete Order Visco Step 3 - Complete Order Visco Step 3 - Complete Order Visco Step 3 - Complete Order Visco Step 3 - Complete Order Visco Step 3 - Complete Order Visco Step 3 - Complete Order Complete Order                                                                                                    |                                                  |
| Done Other Contract of Contract of Contrac | √a • € 70% •                                     |

| 🖉 Jamware TV - Windows     | Internet Explorer                                                                    |                                                                                                    |                                                  |
|----------------------------|--------------------------------------------------------------------------------------|----------------------------------------------------------------------------------------------------|--------------------------------------------------|
| 🚱 🗢 🙋 http://www.jam       | ware.tv/                                                                             | 💌 🗟 🍫 🗙 🕒 Bing                                                                                                    | P -                                              |
| 🚖 Favorites 🏾 🏉 Jamware TV |                                                                                      | 🟠 🔹 🖾 🕤 🖻 🖶 Page 🕶 S                                                                                                    | afety ▼ T <u>o</u> ols ▼ <b>@</b> ▼ <sup>»</sup> |
|                            | 1<br>Video Hited, Juniors                                                            | Order Video<br>Edit Team Videos                                                                                                    | * e                                              |
|                            | 2<br>Videos HAWKS<br>Videos HAWKS<br>Videos Juniors                                  | Order Video<br>Edit Team<br>Videos                                                                                                    | 1                                                |
| Ŷ (                        | 1<br>Video TIMBERWOLVES PISTONS<br>Waverley Basketball Association<br>Mixed, Juniors | Order Video<br>Edit Team<br>Videos                                                                                                    |                                                  |
|                            | ast order<br>0%<br>waverley Basketball Association<br>Male, Juniors                  | Order Video View<br>Edit Team Videos                                                                                                    |                                                  |
|                            | 1<br>Video TIMBERWOLVES NUGGETS<br>Waverley Baskatball Association<br>Mixed, Juniors | Order Video<br>Edit Teem Videos                                                                                                    |                                                  |
| Show 5<br>Contact Us       | More Administration Company Info Advertising Privacy                                 | © 2010 JAMWARE.TV                                                                                                    |                                                  |
| Done                       |                                                                                      | Sector Sector Se | • • • • • •                                      |

## JOIN A TEAM

#### STEP 1: Select JOIN A TEAM.

Select Association = Waverley Basketball Association Enter = YOUR TEAM

| 🖉 Jamware 1                  | TV - Windows Internet Explorer               |                     |                             |                                     |                |                         | D 🛛 🗙                   |
|------------------------------|----------------------------------------------|---------------------|-----------------------------|-------------------------------------|----------------|-------------------------|-------------------------|
| <b>G</b> - <i>E</i>          | http://www.jamware.tv/                       |                     | v 🗟 🐓 🗙 🗖                   | Bing                                |                |                         | <b>P</b> -              |
| 🚖 Favorites                  | 🏉 Jamware TV                                 |                     | 6                           | • 🗟 • 🖃 🖶                           | ▪ Page ▼ Safe  | iety • T <u>o</u> ols • | <b>?</b> ▼ <sup>»</sup> |
|                              |                                              |                     |                             |                                     |                |                         |                         |
|                              |                                              |                     |                             | videos                              | account        | logout                  |                         |
| Join Team<br>Please enter th | e association you wish to search, and the na | ame of your team. Y | ou can optionally filter by | your team's age gro                 | up and gender. |                         |                         |
| Association:<br>Team Name:   | Waverley Basketball Association              | •                   | Age G                       | Group (optional):<br>er (optional): |                | •                       |                         |
| Search                       | ancel                                        |                     |                             |                                     |                |                         |                         |
|                              |                                              |                     |                             |                                     |                |                         |                         |
|                              |                                              |                     |                             |                                     |                |                         |                         |
| ,<br>Done                    |                                              |                     |                             | Internet                            |                | A +      B 100%         | 6 -                     |

STEP 2: Select JOIN TEAM

| 🖉 Jamware TV - V                   | Vindows Internet Explorer                                                 |                     |                            |                        |                             |                                     |                             |
|------------------------------------|---------------------------------------------------------------------------|---------------------|----------------------------|------------------------|-----------------------------|-------------------------------------|-----------------------------|
| 📀 🗢 🖻 http:/                       | //www.jamware.tv/                                                         |                     | ✓ 🗟 4 ×                    | 🛛 🖢 Bing               |                             |                                     | 9                           |
| 🚖 Favorites 🛛 🌈 Jai                | mware TV                                                                  |                     |                            | 🟠 -                    | S - 🗆 🖶                     | <ul> <li>Page ▼ Safety ▼</li> </ul> | T <u>o</u> ols ▼ <b>@</b> ▼ |
|                                    |                                                                           |                     |                            | (                      | videos                      | account                             | logout                      |
| Join Team<br>Please enter the asso | ciation you wish to search, and th                                        | e name of your tear | n. You can optionally filt | er by your             | team's age grou             | p and gender.                       |                             |
| Association:<br>Team Name:         | Waverley Basketball Associat                                              | on 🔹                |                            | Age Grouj<br>Gender (a | p (optional):<br>optional): |                                     |                             |
| Search Cancel                      | 1                                                                         |                     |                            |                        |                             |                                     |                             |
| 2<br>videos                        | Timberwolves Vixens<br>Waverley Basketball Association<br>Female, Seniors | uesday Wom          | en                         |                        |                             | Join<br>Team                        |                             |
| Done                               |                                                                           |                     |                            |                        |                             | <u> </u>                            | •                           |

STEP 3: Write a note to the TEAM MANAGER/ADMINSTRATOR to help them identify you and select **REQUEST TO JOIN TEAM** 

| 🖉 Jamware                                                                              | TV - Window                                                                                 | vs Internet Exp                                      | orer       |         |        |            |                                 |                        | . 🗗 🗙        |
|----------------------------------------------------------------------------------------|---------------------------------------------------------------------------------------------|------------------------------------------------------|------------|---------|--------|------------|---------------------------------|------------------------|--------------|
| <b>G</b> - <b></b>                                                                     | http://www.j                                                                                | amware.tv/                                           |            | 🔽 😒 😽 🗙 | 🖢 Bing | ]          |                                 |                        | <b>P</b> -   |
| 🚖 Favorites                                                                            | 🏉 Jamware 1                                                                                 | ΓV                                                   |            |         | - 🔂    | S · 🗉 🖨    | <ul> <li>Page ▼ Safe</li> </ul> | ety • T <u>o</u> ols • | <b>?</b> ▼ * |
|                                                                                        |                                                                                             |                                                      |            |         |        |            |                                 |                        | Î            |
|                                                                                        |                                                                                             |                                                      |            |         |        | videos     | account                         |                        |              |
| Join Team<br>"Timber<br>Write a messa<br>You cannot via<br>administrator<br>Request To | n<br>wolves T<br>nge to the team a<br>ew videos for thi<br>has identified yo<br>o Join Team | dministrator here.<br>team until the<br>u.<br>Cancel | G Shecats" |         |        |            |                                 |                        |              |
| Done                                                                                   |                                                                                             |                                                      |            |         |        | 😌 Internet | 4                               | 🐴 🔹 🔍 1009             | <i>к</i> о • |

This will take you back to the search screen to allow you to sign up to other teams. You cannot access the videos until you are approved by the TEAM MANAGER/ADMINSTRATOR.

## View Videos.

STEP 1: Login. You will see any Teams you have been approved for. Select VIEW VIDEOS

| C Jamware TV - Windows Internet Explorer                                             |                                       |
|--------------------------------------------------------------------------------------|---------------------------------------|
| Eavorites     A lamware TV                                                           | M M M X O Bing                        |
| Join a team Create a team                                                            | videos account logout                 |
| A 2<br>videos Vixens Tuesday W<br>Waverley Basketball Association<br>Female, Seniors | Jomen Leave Team View Videos          |
| Done                                                                                 | • • • • • • • • • • • • • • • • • • • |

STEP 2: Select the video you wish to watch and follow the on-screen instructions.

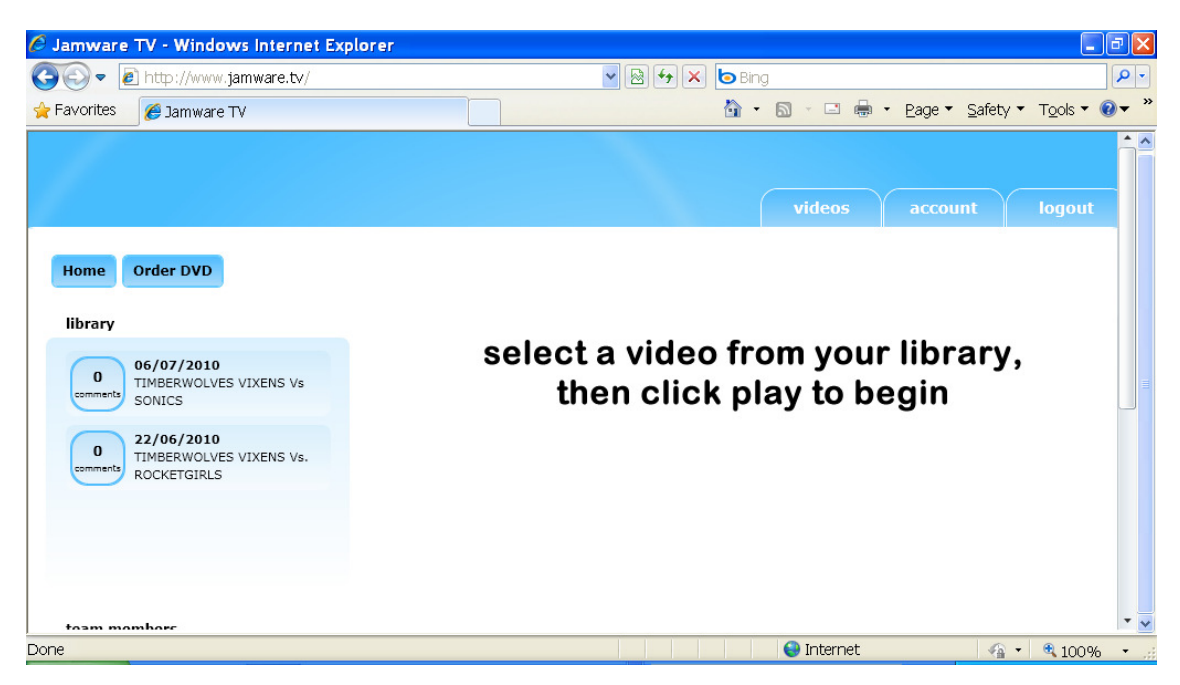

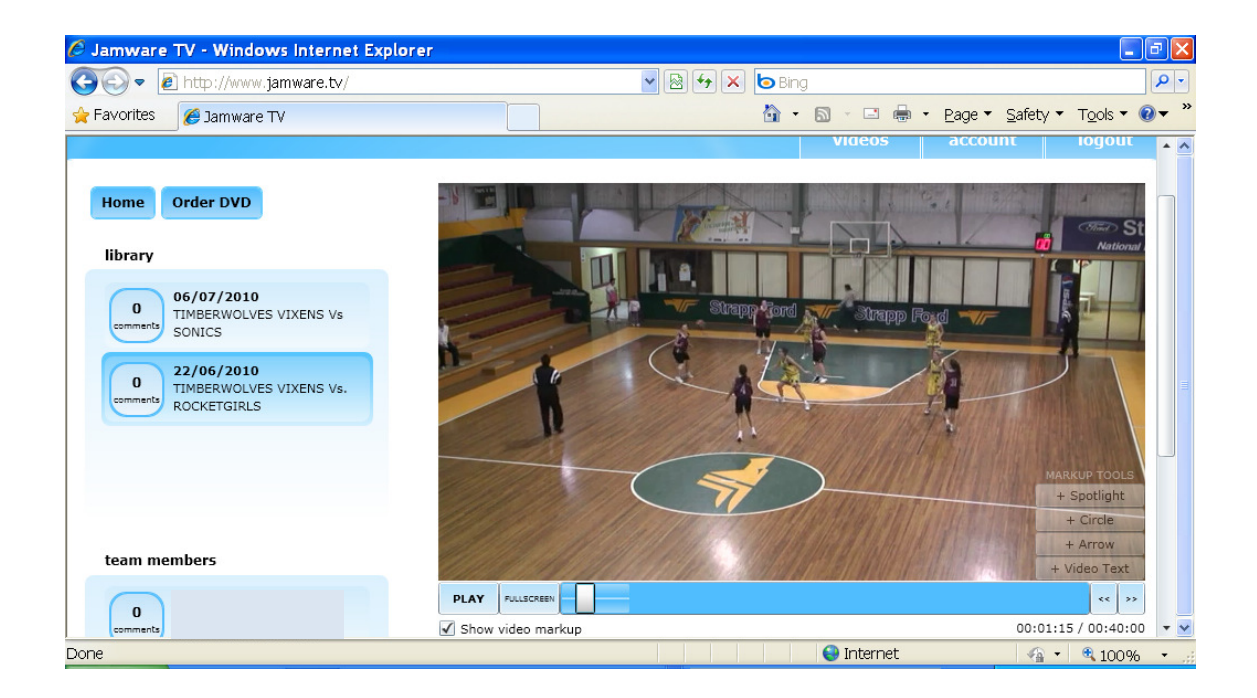